# Manual de acesso para usuário externo do SEI-RJ COM CONTA GOV.BR

SUPPAE- Superintendência de Processos Administrativos Eletrônicos

Secretaria de Transformação Digital

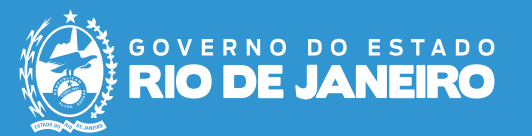

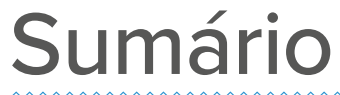

| Apresentação |  | 2 |
|--------------|--|---|
|--------------|--|---|

| Cadastro com o Módulo de Login | Único do Gov.BR 3 |
|--------------------------------|-------------------|
|--------------------------------|-------------------|

| Unificação de login |  | 8 |
|---------------------|--|---|
|---------------------|--|---|

| Login | com | Gov.BR |  | 1′ |
|-------|-----|--------|--|----|
|-------|-----|--------|--|----|

# Apresentação

### **SEI-RJ**

O Sistema Eletrônico de Informações (SEI) é uma plataforma de gestão de processos administrativos e documentos eletrônicos, substituindo o papel como suporte para documentos institucionais. Desenvolvido pelo Tribunal Regional Federal da 4ª Região (TRF/4), o SEI é um software público que foi adotado como solução no projeto Processo Eletrônico Nacional (PEN), promovido por órgãos de várias esferas da administração pública e coordenado pelo Ministério do Planejamento. Por meio de um acordo de cooperação, o sistema foi cedido gratuitamente ao Estado do Rio de Janeiro.

Com o uso do SEI, informações e decisões podem ser compartilhadas em tempo real, o que melhora o desempenho dos processos administrativos, trazendo benefícios como maior agilidade, produtividade, transparência e satisfação dos usuários, além de reduzir custos operacionais.

### Módulo de Login Único do Gov.BR

O módulo de login único tem como objetivo automatizar a liberação de acesso para usuários externos que possuem nível prata ou ouro no Gov.br, garantindo um processo de autenticação mais ágil e eficiente.

O usuário que for nível bronze também poderá se cadastrar, contudo seu cadastro não será liberado de forma automática.

# Cadastro com o Módulo de Login Único do Gov.BR

# Cadastro no SEI-RJ com o login único

Para iniciar o cadastro no SEI-RJ com o login único, basta clicar na opção **"Acessar com gov.br".** 

| Identifique-se no gov.br com:<br>I Número do CPF<br>Digite seu CPF para criar ou acessar sua conta govbr<br>CPF<br>pigite seu CPF<br>Continuar<br>Outras opções de identificação:<br>Login com seu banco Excensiona | Digite sua senha<br>CPF<br>Senha<br>Digite sua senha atual<br>Sesqueci minha senha<br>Cancelar Entrar |
|----------------------------------------------------------------------------------------------------|----------------------------------------------------------------------------------------------------|
| <ul> <li>Evgin com ok code</li> <li>Seu certificado digital</li> <li>Seu certificado digital em nuvem</li> <li>Está com dúvidas e precisa de ajuda?</li> <li>Termo de Uso e Aviso de Privacidade</li> </ul>         | Ficou com dúvidas2                                                                                    |
|                                                                                                    |                                                                                                    |
|                                                                                                    | Está com dúvidas e precisa de ajuda?     Termo de Uso e Aviso de Privacidade                          |

clique em "Entrar". Dessa forma você será direcionado à página inicial da Ferramenta de Administração do Portal.

## Autorize o uso de dados pessoais

Clique no botão "Autorizar" para permitir o uso de dados pessoais.

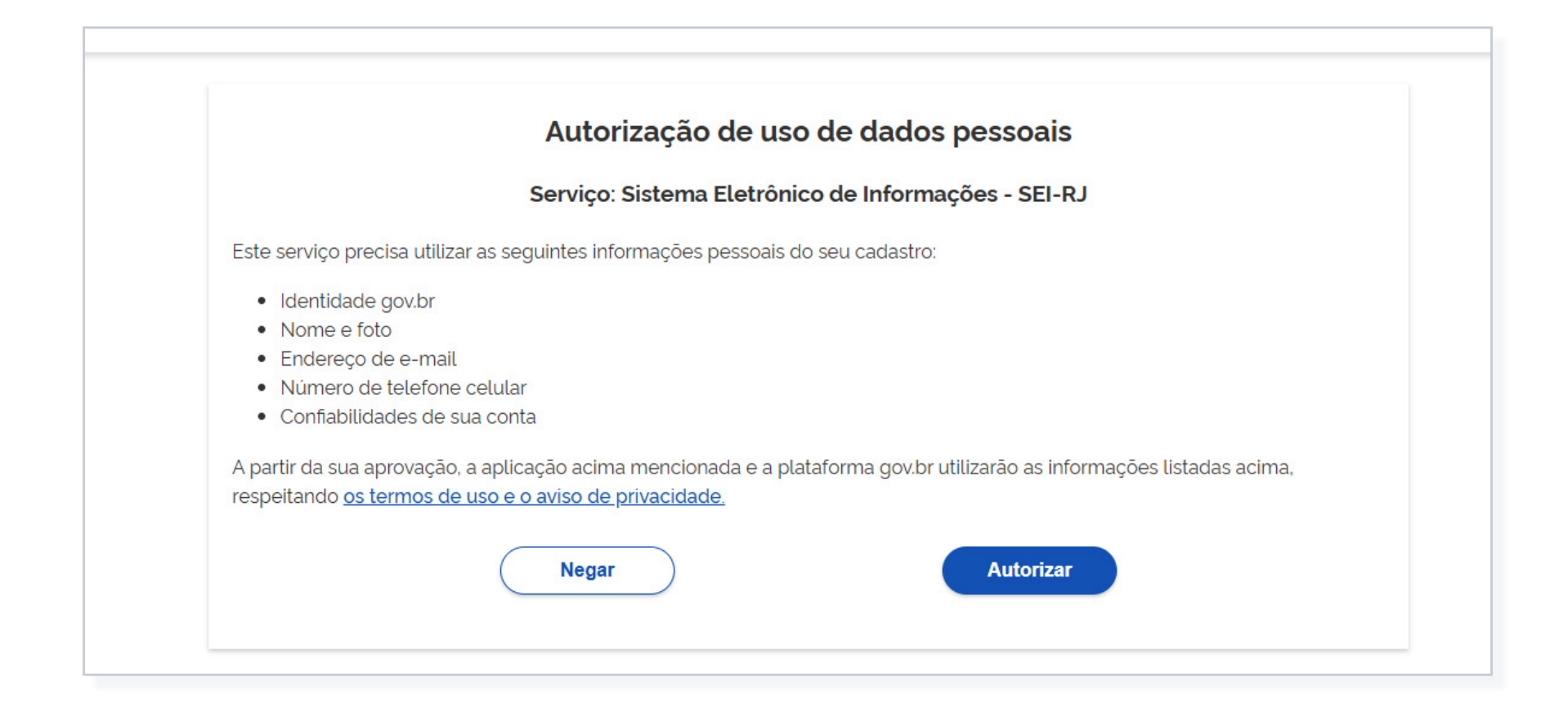

## Dados pessoais

#### Prossiga para informar os dados pessoais.

# Cordinate do lastino bolitate Jonata Cadastro de Usuário Externo - Login Único ATENÇÃO! Cadastro destinado a pessoas físicas que estejam com demandas em PROCESSOS ADMINISTRATIVOS na instituição. Cilque aqui para continuar

| Dados Cadastrais                                                                |                                                      |                                   |  |
|---------------------------------------------------------------------------------|------------------------------------------------------|-----------------------------------|--|
| Nome do Representante.                                                          |                                                      | Estrangeiro                       |  |
| CPF:                                                                            | RG:                                                  | Órgão Expedidor:                  |  |
| 608-600 M/T-08                                                                  |                                                      |                                   |  |
| Telefone Fixo:                                                                  | Telefone Celular:                                    |                                   |  |
|                                                                                 | (21), mmoni-1710                                     |                                   |  |
| Endereço Residencial:                                                           |                                                      |                                   |  |
| Complemento:                                                                    |                                                      | Bairro:                           |  |
| País: Estado:                                                                   | Cidade:                                              | CEP:                              |  |
| Brasil 👻                                                                        | •                                                    | ▼                                 |  |
| Dados de Autenticação Alternativo                                               |                                                      |                                   |  |
| avor criar uma nova senha interna no SEI para uti<br>Senha:<br>Confirmar Senha: | lização em caso de indisponibilidade dos serviços de | utenticação da plataforma Gox BR  |  |
| JCGF                                                                            |                                                      | Digite o código da imagem ao lado |  |

1. Clique no campo "Clique aqui para continuar".

2. Preencha os campos solicitados no cadastro e em seguida clique em "Enviar".

Alguns campos já virão preenchidos com os dados do gov.br e não será possível editá-los no momento do cadastro.

A senha informada no momento do cadastro, será usada em casos de assinatura de documentos.

# Cadastro concluído (usuários nível prata ou ouro)

Ao clicar na opção de enviar na tela de cadastro, o usuário que for nível prata ou ouro será automaticamente direcionado para a tela de usuário logado no SEI.

Usuários com conta nível bronze no Gov.br também podem se cadastrar no SEI, porém seu cadastro não será liberado automaticamente. Para ativar o login, o usuário deverá seguir as orientações enviadas para o e-mail usado no cadastro, incluindo o envio de cópias dos seguintes documentos: RG, CPF e comprovante de endereço residencial.

| GOVERNO DO ESTADO DO RIO DE JANEIRO  |                              |
|--------------------------------------|------------------------------|
| sel.                                 | Menu 👱 🔱                     |
| Pesquisar no Menu                    | Controle de Acessos Externos |
| Controle de Acessos Externos         |                              |
| Alterar Senha                        | Ver expirados                |
| Pesquisa Pública                     | Nenhum registro encontrado.  |
| Responsável Legal de Pessoa Jurídica |                              |
| Procurações Eletrônicas              |                              |
| Peticionamento -                     |                              |
| Recibos Eletrônicos de Protocolo     |                              |
| Intimações Eletrônicas               |                              |
| Manuais                              |                              |
| Vídeo Tutorial                       |                              |
|                                      |                              |
|                                      |                              |
|                                      |                              |
|                                      |                              |
|                                      |                              |
|                                      |                              |
|                                      |                              |
|                                      |                              |
|                                      |                              |
|                                      |                              |
|                                      |                              |
|                                      |                              |

# Unificação de login

Caso o usuário já possua cadastro no SEI.

# Unificação de logins (usuário já possua cadastro no SEI)

#### Para que seja possível utilizar o login único do Gov.br no SEI, é necessário unificar o cadastro já existente no SEI com a conta do Gov.br.

Para essa unificação, o CPF e o e-mail registrados no SEI devem ser os mesmos cadastrados na conta do Gov.br.

|                                                                                                    | Menu 👤 (l) |
|----------------------------------------------------------------------------------------------------|------------|
| Associar Conta                                                                                                    |            |
|                                                                                                    |            |
| Prezado                                                                                                    |            |
| Foi identificada uma conta de usuário externo do SEI vinculada ao e-mail Com isso, será necessário realizar a unificação desta conta com o Acesso Único do Governo Federal. |            |
| O e-mail utilizado a partir de agora será o cadastrado no Acesso Único do Governo Federal.                                                                                  |            |
| Por favor, confirme seus dados de autenticação para concluir a operação.                                                                                                    |            |
| Senha atual do usuário SE/ 💿                                                                                                    |            |
|                                                                                                    |            |
| Vincular Conta Canoolar                                                                                                    |            |
|                                                                                                    |            |
|                                                                                                    |            |
|                                                                                                    |            |
|                                                                                                    |            |
|                                                                                                    |            |
|                                                                                                    |            |
|                                                                                                    |            |
|                                                                                                    |            |
|                                                                                                    |            |
|                                                                                                    |            |
|                                                                                                    |            |
|                                                                                                    |            |

# Unificação concluída

Após concluir a unificação, o usuário será direcionado para a tela de usuário logado no SEI.

| GAVERING DO ESTADO DO RIO DE JANERO  |                              |  |
|--------------------------------------|------------------------------|--|
| sel.                                 | Menu 👱 🔱                     |  |
| Pesquisar no Menu                    | Controle de Acessos Externos |  |
| Controle de Acessos Externos         |                              |  |
| Alterar Senha                        | ver expirados                |  |
| Pesquisa Pública                     | Nenhum registro encontrado.  |  |
| Responsável Legal de Pessoa Jurídica |                              |  |
| Procurações Eletrônicas              |                              |  |
| Peticionamento 🗸                     |                              |  |
| Recibos Eletrônicos de Protocolo     |                              |  |
| Intimações Eletrônicas               |                              |  |
| Manuais                              |                              |  |
| Vídeo Tutorial                       |                              |  |
|                                      |                              |  |
|                                      |                              |  |
|                                      |                              |  |
|                                      |                              |  |
|                                      |                              |  |
|                                      |                              |  |
|                                      |                              |  |
|                                      |                              |  |
|                                      |                              |  |
|                                      |                              |  |
|                                      |                              |  |
|                                      |                              |  |
|                                      |                              |  |
|                                      |                              |  |

# → Login com Gov.BR

# Fazer login com a conta Gov.BR

Para realizar o login com o Gov.BR, selecione o botão "Acessar com o gov.br".

|                                 |                                    | Allo Contraste                                                                                       |                                                            |
|---------------------------------|------------------------------------|----------------------------------------------------------------------------------------------------|------------------------------------------------------------|
| sei!                            | Identii<br>Nu<br>Digite sec<br>CPF | fique-se no gov.br com:<br>úmero do CPF<br>u CPF para <b>criar</b> ou <b>acessar</b> sua conta govbr | Digite sua senha<br>CPF<br>Senha<br>Digite sua senha atua/ |
| Acesso para Usuários Externos   | Fridate                            | Continuar                                                                                            | Esqueci minha senha                                        |
| E-mail                          | no Outras                          | opcões de identificação;                                                                             | Cancelar                                                   |
| Senha Senha                     |                                    | biji com seu banco autova seatrava                                                                   |                                                            |
| ENTRAR                          | E Lo                               | ogin com QR code                                                                                     | Ficou com dúvidas?                                         |
| Clique aqui para se cadastrar   | ë Se                               | eu certificado digital                                                                               |                                                            |
| Esqueci minha senha             | o Se                               | eu certificado digital em nuvem                                                                      |                                                            |
| ou<br>Acessar com <b>CiOubr</b> |                                    | Esté com división o provin do siudo?                                                                 |                                                            |
|                                 | Ter                                | rmo de Uso e Aviso de Privacidade                                                                    |                                                            |
| que na opcão <b>"Acessar</b>    | 2. Insira o CF                     | <b>PF</b> e em seguida clique no                                                                     | 3. Finalize inserindo a sua senha e                        |

será direcionado à página inicial da Ferramenta de Administração do

Portal.

# Login efetuado com sucesso

Após informar as credenciais de acesso, o usuário será direcionado para a tela de "Controle de Acessos" de usuário logado no SEI.

| GOVERNO DO ESTADO DO RIO DE JANEIRO  |                              |
|--------------------------------------|------------------------------|
| se <mark>i</mark> .                  | Мепи 🚨 🔱                     |
| Pesquisar no Menu                    | Controle de Acessos Externos |
| Controle de Acessos Externos         |                              |
| Alterar Senha                        | Ver expirados                |
| Pesquisa Pública                     | Nenhum registro encontrado   |
| Responsável Legal de Pessoa Jurídica |                              |
| Procurações Eletrônicas              |                              |
| Peticionamento 🔻                     |                              |
| Recibos Eletrônicos de Protocolo     |                              |
| Intimações Eletrônicas               |                              |
| Manuais                              |                              |
| Vídeo Tutorial                       |                              |
|                                      |                              |
|                                      |                              |
|                                      |                              |
|                                      |                              |
|                                      |                              |
|                                      |                              |
|                                      |                              |
|                                      |                              |
|                                      |                              |
|                                      |                              |
|                                      |                              |
|                                      |                              |
|                                      |                              |
|                                      |                              |
|                                      |                              |
|                                      |                              |

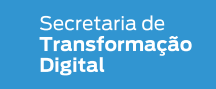

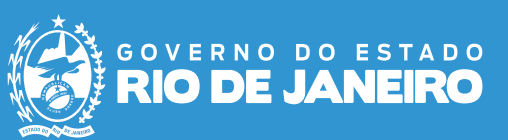